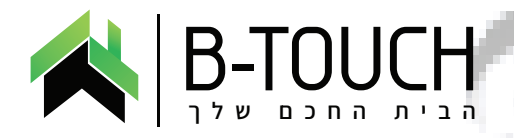

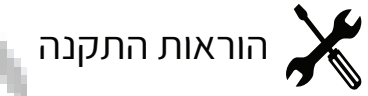

### מתג דוד חכם שליטה מרחוק על יד אפליקציה

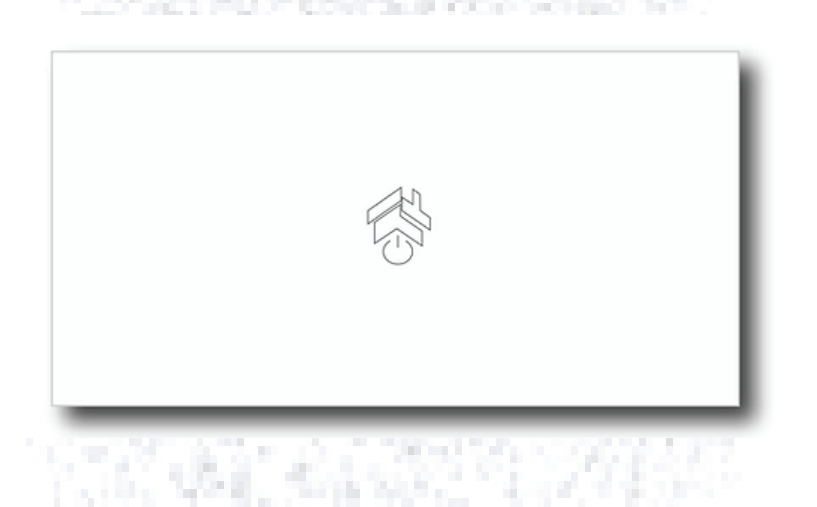

# י.בי-טאצ' בע״מ

**הבית החכם שלך** שירות לקוחות: 04-6558500 אימייל: office@b-touch.co.il

WWW.B-TOUCH.CO.IL I OFFICE@B-TOUCH.CO.IL

# חברת B-Touch יבואנית מוצרי בית חכם לישראל, מודה לך שבחרת לרכוש מוצר זה.

דוד חכם מבית B-Touch הינו מפסק דוד קוטבי מעוצב המתאים לקופסה סטנדרטית מלבנית (גוויס 3 מקום) ולקופסה עגולה 55.

ניתן לשלוט בדוד בצורה ידנית או בעזרת אפליקציה בנייד מכל מקום, בכל זמן.

המפסק החכם **מתאים אך ורק לרשת WIFI ביתית בתדר 2.4GHz.** 

יש לקרוא את תוכן המדריך במלואו טרם ההתקנה וההפעלה של המפסק החכם. לפי חוק החשמל יש לבצע את ההתקנה על ידי חשמלאי מוסמך. חוברת הוראות זו מנוסחת בלשון זכר מטעמי נוחות בלבד. ניקוי המוצר יעשה בעזרת מטלית יבשה בלבד. התקנת המוצר יעשה רק במקומות יבשים (המוצר לא מוגן בפני מים). אין לפתוח את המתג דוד חכם מכל סיבה שהיא. אי עמידה בתנאים לעיל תביא לסיום האחריות מחברת B-Touch.

#### חיווט עבור מתג חכם

### \* לפי חוק החשמל יש לבצע את ההתקנה

- על ידי חשמלאי מוסמך בלבד.
- 1. טרם התקנת המפסק, יש לנתק כול זרם חשמל בבית למשך כול ההתקנה.
- 2. הוצא את המתג מהקופסה, הסר את מכסה זכוכית הדוד החכם.
  - 3. יש לחבר את המתג דוד החכם לפי החיווט הבא:

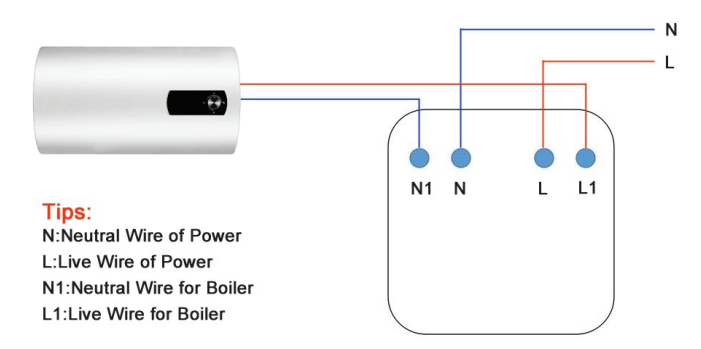

### מומלץ לסמן את חיבורי החשמל המחוברים למפסק הדוד הקיים טרם פירוק המפסק.

N- קו "0" המגיע מלוח החשמל. L- קו "פאזה" המגיע מארון החשמל. N1 - קו "0" המחובר לדוד. L1 - קו "פאזה" המחובר לדוד. חבר את המפסק דוד חכם לקיר על ידי 2 ברגים. חבר את זרם החשמל מלוח החשמל. יש לוודא את תקינות הדוד על ידי לחיצה ידנית על מתג הטאץ' טרם המשך ההתקנה.

### הורדה והרשמה לאפליקציה:

תוכל להוריד אפליקציה "smart life smar living" בחנות האפליקציה "APP Store או ב- Google Play כדי להתקין את האפליקציה.

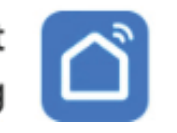

Smart Life - Smart Living

שלב 1:

פתח את אפליקציה והקש על "צור חשבון חדש" יש לפתוח חשבון באמצאות דואר אלקטרוני כאשר תקבלו את הקוד הסודי להמשך רישום בדואר האלקטרוני שהזנתם. לאחר מכן היכנס לאפליקציה ושים לב! יש לאפשר לאפליקציה את כלל ההרשאות (כגון: שימוש במצלמה, שימוש במיקרופן ועוד...).

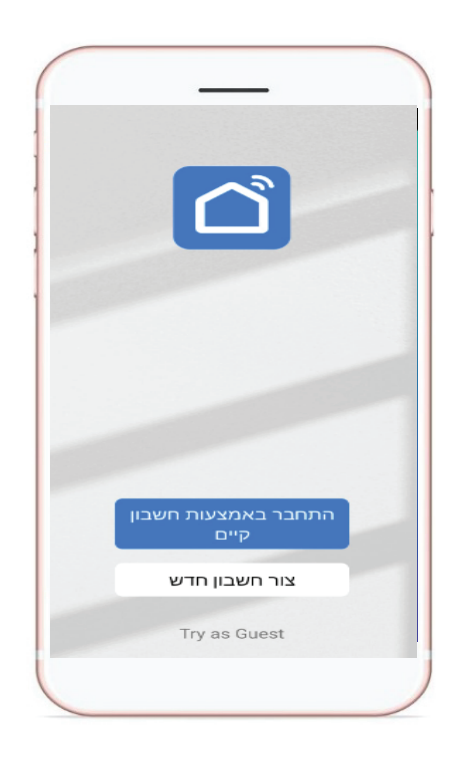

### שלב 2:

יש ללחוץ פיזית באצבע על המתג לכמה שניות ארוכות עד שהמתג **מהבהב בצורה מהירה** ורק אז לעזוב את האצבע ולהמשיך לשלב 3 באפליקציה.

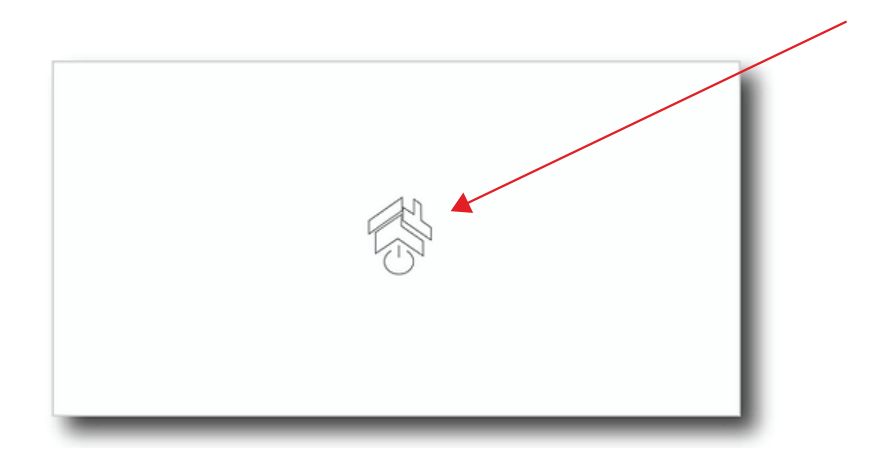

#### שלב 3:

"ADD DEVICE" באפליקציה, לחץ ב+ בצד ימין למעלה ובחר

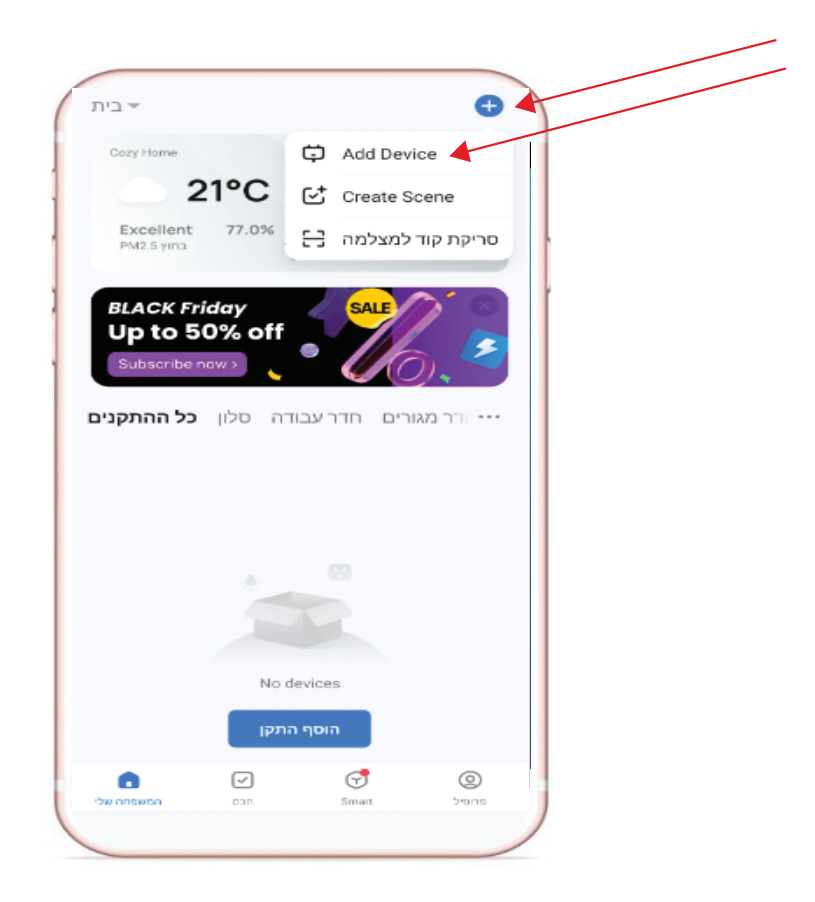

## שלב 4:

אח"כ יש ללכת לקטגוריות מצד שמאל של המסך, לרדת עד למטה וללחוץ על קטגוריה "אחר"

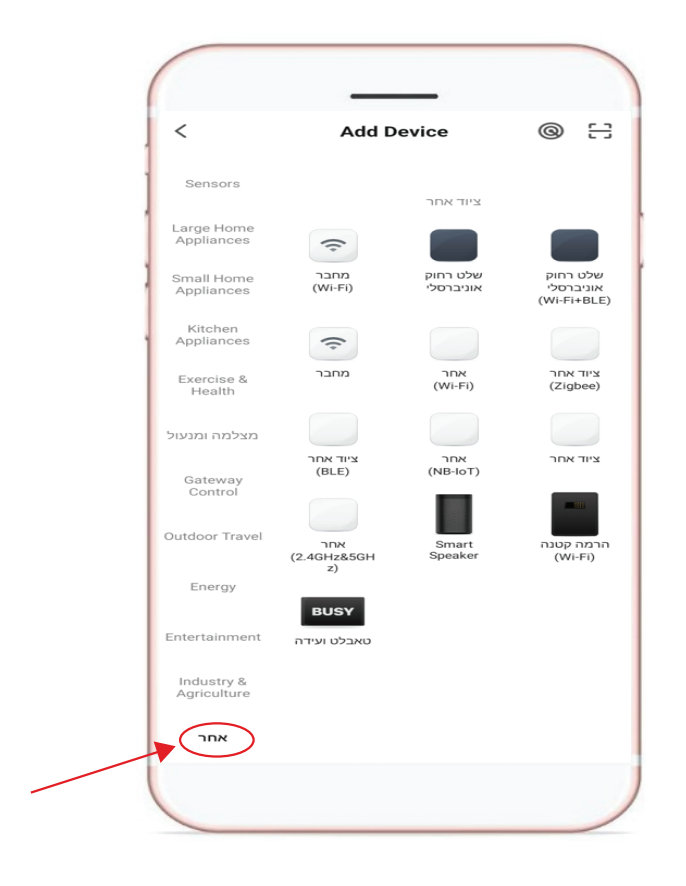

### שלב 5:

אח"כ יש ללחוץ באמצע המסך על **אחר** (WIFI)

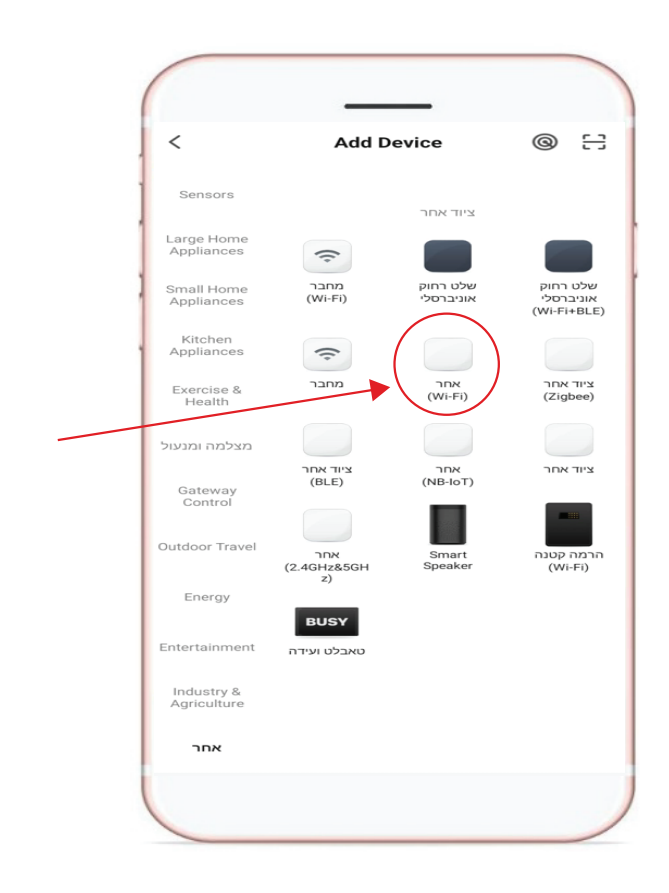

## שלב 6:

יש לוודא שהטלפון מחובר ל WIFI 2.4GHz 1. יש לשים לב ששם הרשת הביתית שלכם מופיע בצורה אוטומטית 2. יש להזין את סיסמת הWIFI הביתית שלכם.

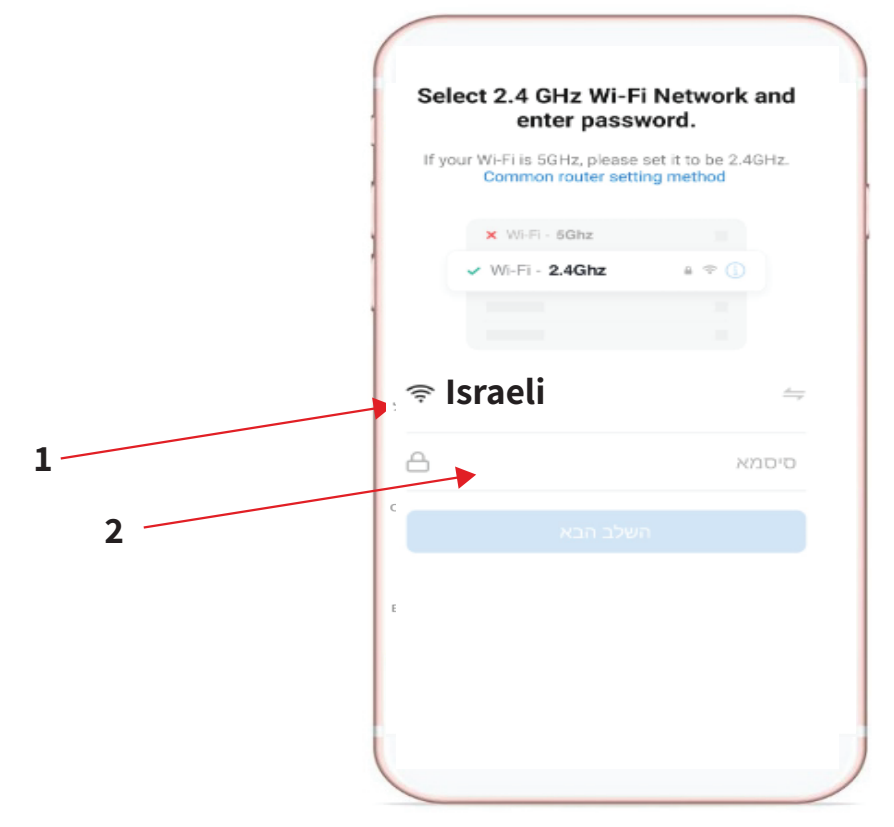

שלב **7:** איפוס ההתקן, יש לסמן **Next** (פעולה זו ביצעתם בסעיף 2).

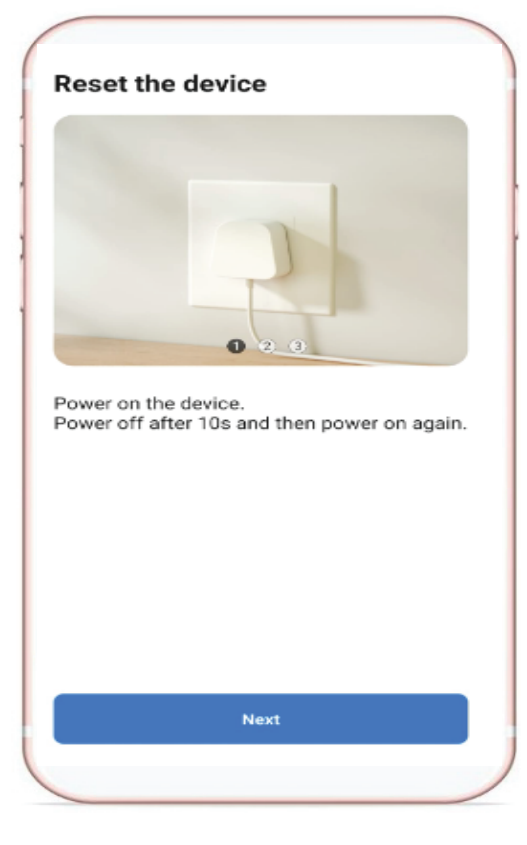

שלב 8: אתחול ההתקן, יש לסמן Next (פעולה זו ביצעתם בסעיף 2).

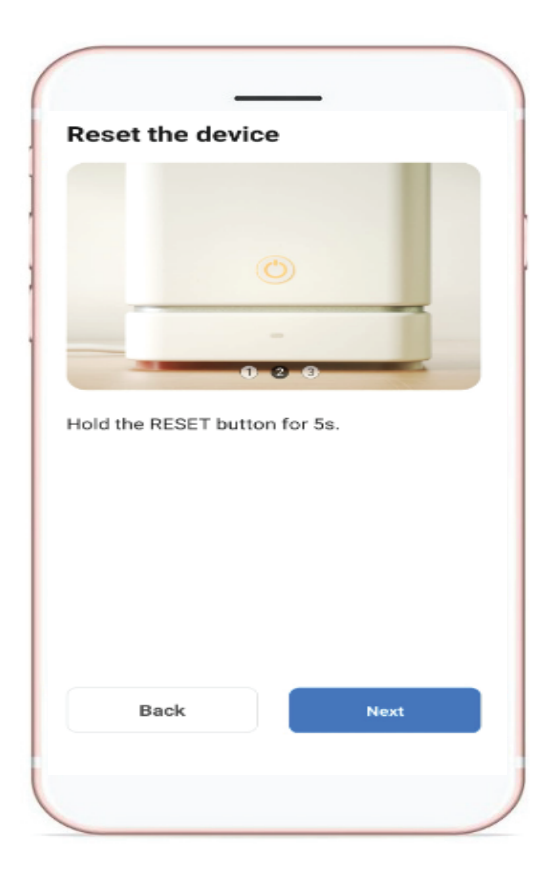

## שלב 9:

יש לוודא שנורית החיווי על המתג מהבהבת ולחץ Next

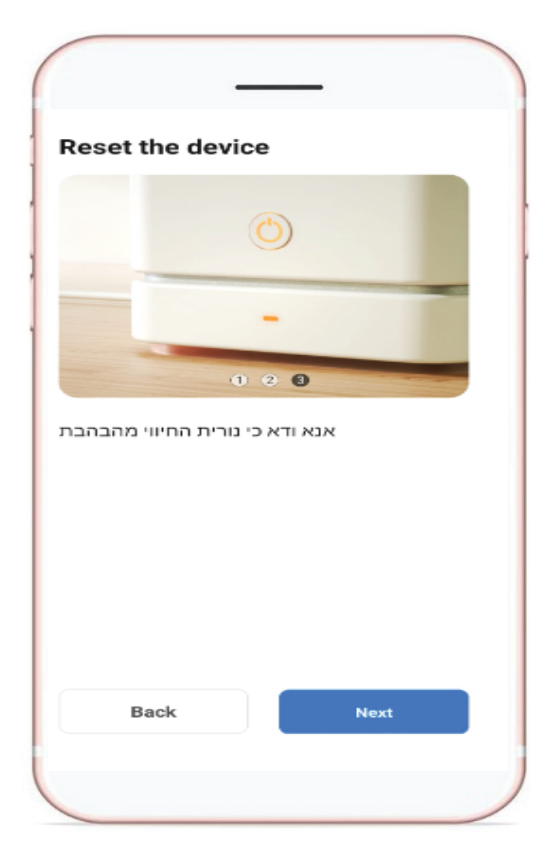

**שלב 10:** יש לסמן מהבהב מהר

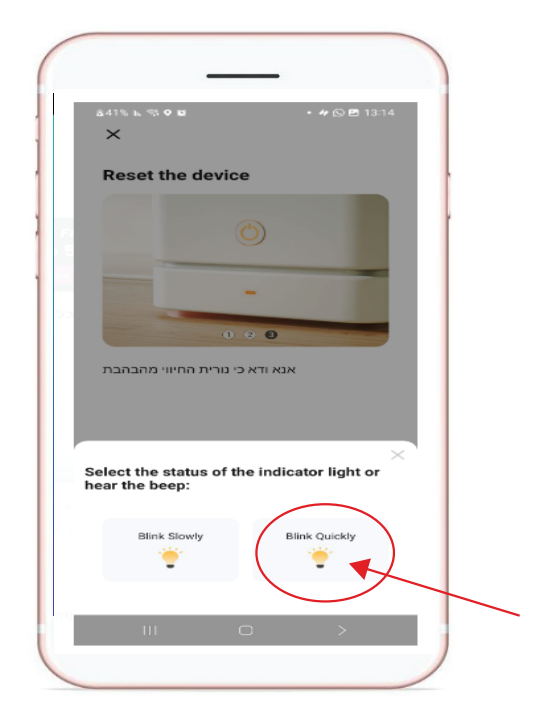

## שלב 11:

בשלב זה האפליקציה מחפשת את ההתקן וסורקת עד למציאת ההתקן, יש לתת לסריקה להסתיים עד מציאת ההתקן.

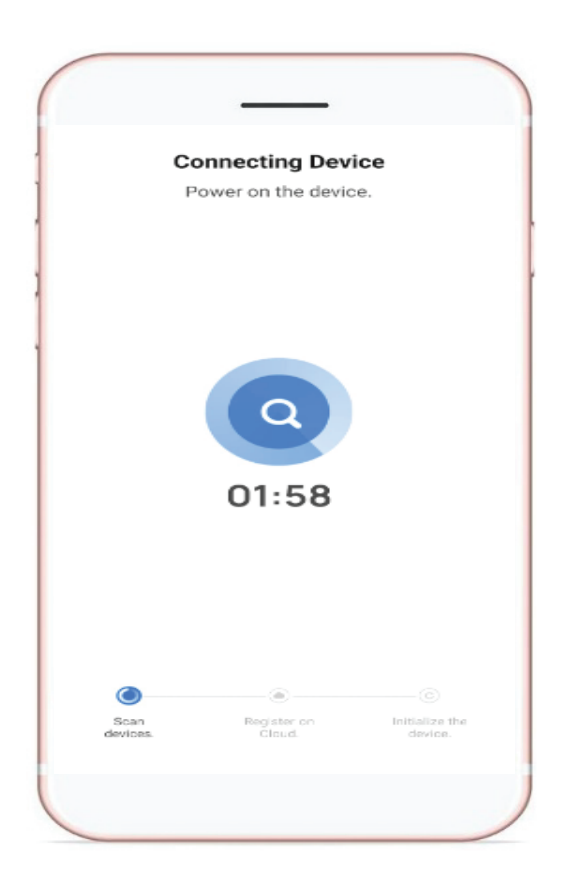

#### שאלות ותשובות...

מדוע יש כשל בהוספת התקן מפסק הדוד לאפליקציה? - ודא שההתקן מופעל וקרוב לטלפון הנייד בעת הוספת ההתקן. - ודא שהטלפון הסלולרי מחובר לרשת ה-WIFI 2.4GHz ונתב ה-WIFI עובד כראוי. - ודא שסיסמת ה-WIFI נכונה.

- ודא שההתקן מוכן לתצורה (הוראות מעלה בדף הקודם).
- ודא כי בחרת רשת WIFI 2.4GHz אם יש לך נתב WIFI כפול.
  - יש לוודא שכל ההרשאות של האפליקציה פתוחות,
- יש לבדוק זאת תחת >ההגדרות של הטלפון > יישומים> מציאת אפליקציה SMART LIFE > הרשאות.

#### מפרט טכני:

מתח עבודה: (50/60Hz) מתח עבודה: (100-240VAC) זרם מקסימלי : הספק מקסימאלי: 3500W WiFi 2.4GHz תדר אלחוטי: WiFi protocal:IEEE802.11 b/g/n צריכת המתנה: פחות מ-0.5W

#### תנאי שמירת האחריות:

האחריות על פי תעודת אחריות זו היא למוצר שפרטיו לעיל, לתקופה של 12 חודשים מיום רכחשת המוצר.

של צדרוה סים מהם הכרוסת המוצרי. 1. אחריות תהיה בתוקף רק בצרוף חשבונית קניה מקורית.

2. בתקופת האחריות, אם המוצר הותקן על ידי חברת B-Touch בעצמה

או באמצעות מי מטעמה כול ליקוי פגם או קלקול במוצר יוחלף לחדש ללא תשלום נוסף.

\* בכל מקרה, אחריות B-Touch תהיה מוגבלת לתמורה ששילם הלקוח עבור המוצר בלבד.

האחריות למוצר אינה כוללת הוצאות פירוק, הובלה והרכבה.

3.בתקופת האחריות מתחייבת B-Touch לתקן את המוצר, להחליפו במוצר חדש או להשיב ללקוח את התמורה ששילם עבור המוצר והכל על פי שיקול דעתה הבלעדי.

מובהר שבכול אופן לא יעלה הפיצוי ללקוח מעל למחיר שנרכש המוצר.

. 4. אחריות B-Touch על פי תעודת אחריות זו לא תחול בכל אחד מהמקרים הבאים :

המוצר ניזוק על ידי שבר, כוח עליון, זדון, רשלנות, לחץ בלתי סביר על המוצר,

חשיפה לשמש או לטמפרטורה חריגה, מגע עם מים או חדירת נוזל כזה או אחר למוצר.

- אם ניזוק המוצר על ידי שימוש לא נכון במוצר שלא על פי הוראות ההפעלה למוצר זה.

- אם ניזוק המוצר במהלך תהילך התקנה לא תקין של על פי הוראות התקנה

והבטיחות הספציפיות למוצר זה.

- אם ניזור המוצר על ידי שימוש בו שלא על פי הוראות השימוש בו או שלא על פי ייעודו המוקי אם המוצר נפתח, טולטל,נעשה טיפול, שינוי או תיקון במוצר או בחלקיו

שלא לצורך ועל ידי מי שאינו טכנאי של חברת או אינו מורשה מטעמנו.

5. תקופת האחריות לא תוארך בשל תיקון/ או החלפת המוצר.

6. בכפוף להוראות הדין, בכל פניה בקשר למוצר יציג הלקוח תעודת אחריות זו בצירוף חשבונית רכישה.

7. בתום תקופת האחריות תיקון או החלפת המוצר יהיה בכפוף למחירון חלקים ושירות של B-Touch. 8.קבלת המוצר או התקנה על ידי הלקוח מהווה אישור כי אריזת המוצר חדשה וכי אין בה כל פגם. 9. כל הרחבה ו/או שינוי באחריות למוצר החורגת מתעודה אחריות זו ותהא בתוקף רק באם ניתנה בכתב על ידי חברת B-Touch.